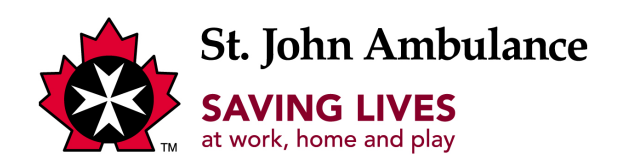

## Digital First Aid Reference Guide

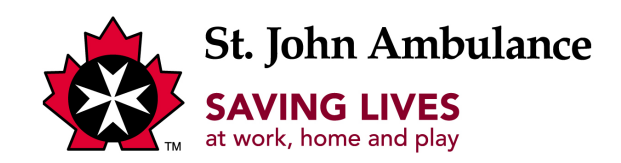

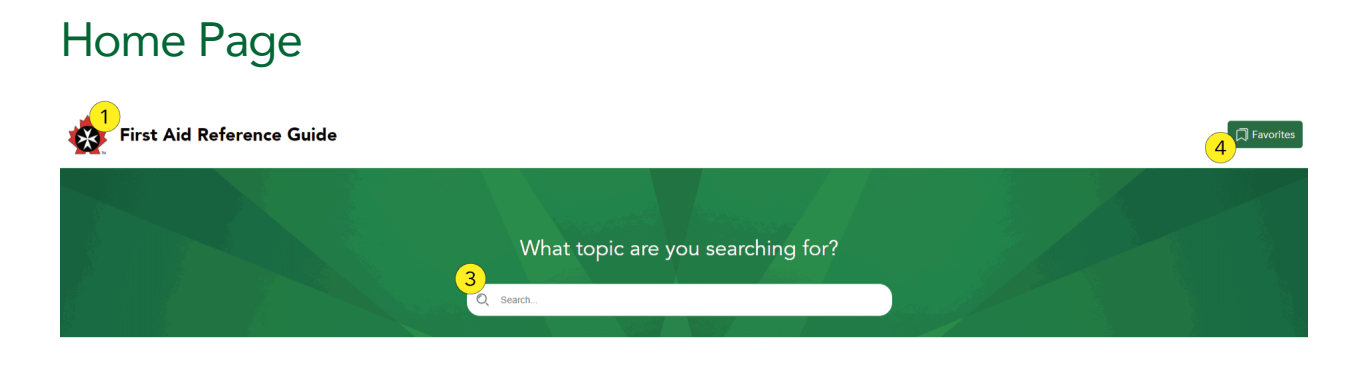

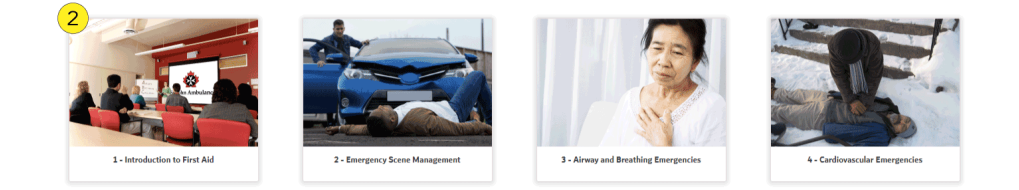

- 1) SJA Logo: Clicking this logo will redirect you back to the home page.
- 2) Main tiles: Are clickable and divided by chapter
- 3) Search bar: Allows you to search within the digital FARG using keywords.
- 4) Favorites button: Opens your saved favourites.

Note: Your favourites will disappear if you clean your internet's browser history/clear your cookies.

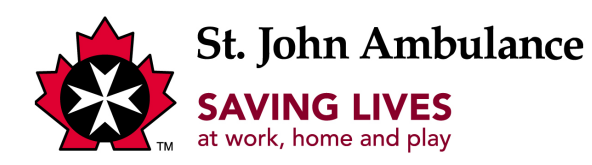

## Sub-Chapter Page

| 🙀 First Aid Reference Guide |                                        |                                | T Favorites                     |
|-----------------------------|----------------------------------------|--------------------------------|---------------------------------|
|                             | What topic are y                       | you searching for?             |                                 |
| 1<br>1<br>11-Introduction   | 2<br>1.2 - The Role of the First Aider | 3 - First Add in the Workplace | 4<br>14 - First Aid and the Law |

1) **Sub-chapters:** These tiles are divided by sub-sections for each chapter. Click on the sub-chapter you would like to access, and you will be taken to the topic page.

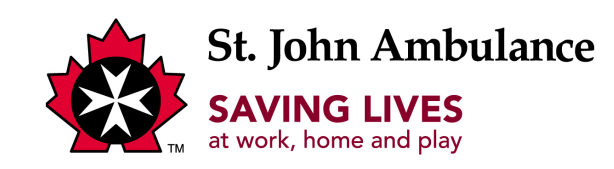

## Topic Page

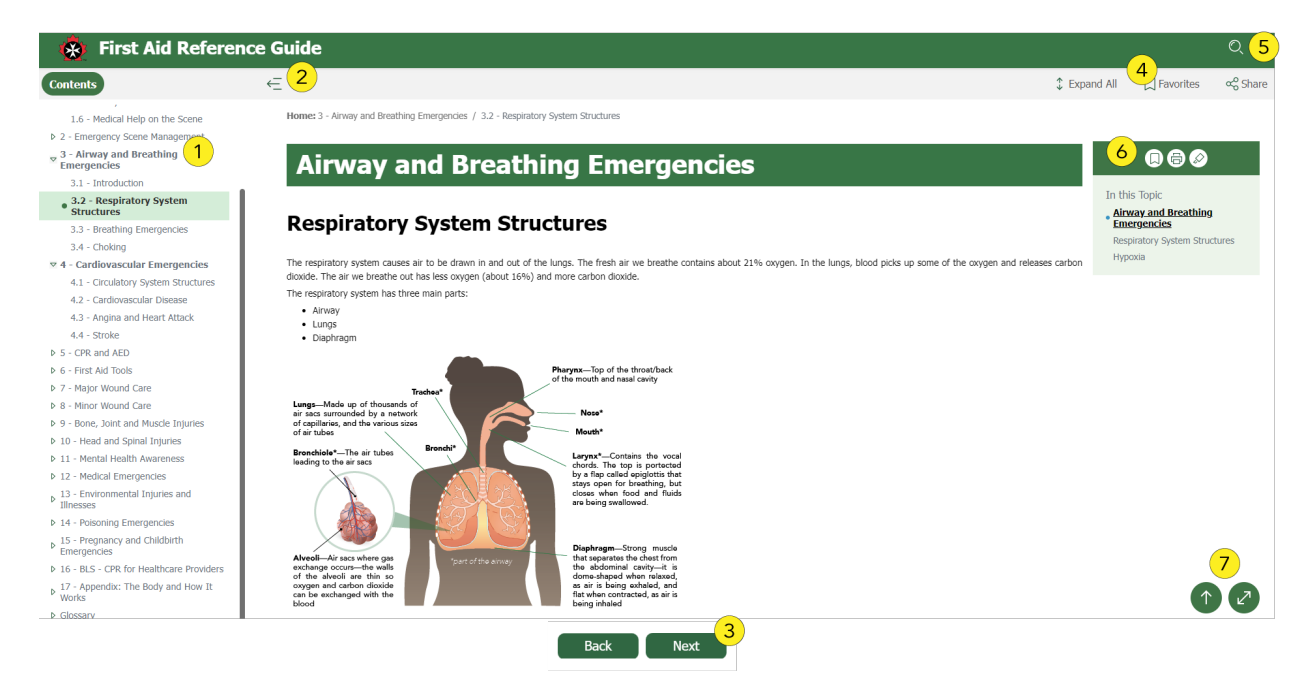

- 1) Left navigation: Allows you to easily navigate by chapter and sub-chapter.
- **2) Hide Left Panel:** Allows you to collapse the left navigation panel.
- 3) Navigation buttons: Allows you to navigate to the following or previous sub-chapters.
- 4) Favorites: Where your favorited pages are saved for future reading.
- **5)** Search function: Search the digital FARG with the use of any keyword.

**6)** Right navigation: Organizes the topic page by header and sub-headers, allowing you to easily locate any topic you're searching for.

## Buttons in right navigation:

- Set as favorite/unset as favorite
- Print
- Remove highlight (to remove yellow highlight after performing a keyword search)

7) Go to Top and Full Screen Mode: the first button allows you to return to the top of the page, while the second expands your screen in full reading mode, eliminating the navigation panels on either side.